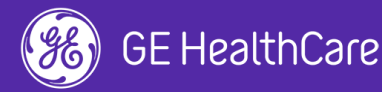

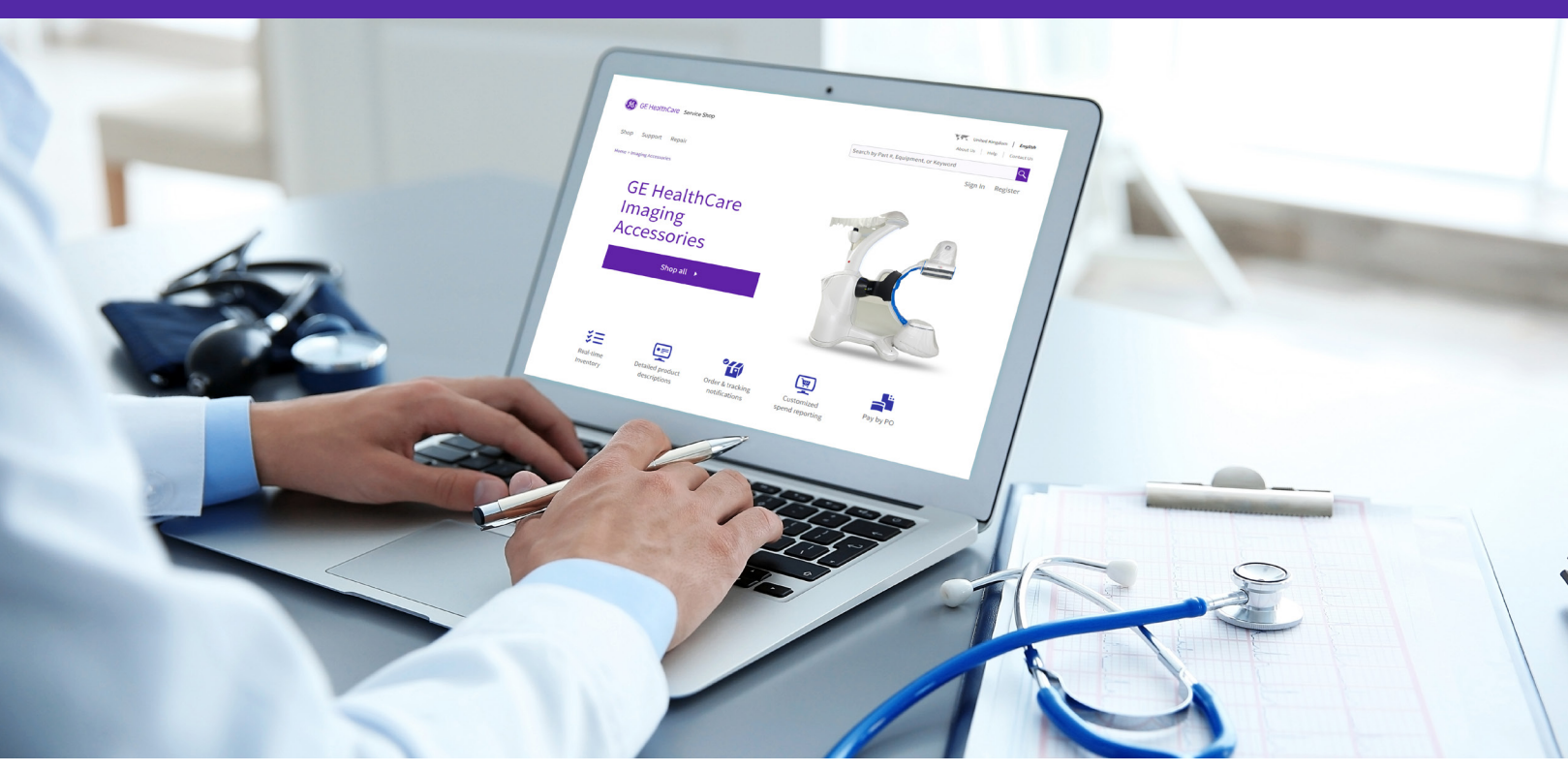

# How to request a quote on imaging accessories?

Service Shop is your online shopping resource for GE HealthCare compatible accessories and parts. Service Shop makes your quotations requests faster and easier than ever before.

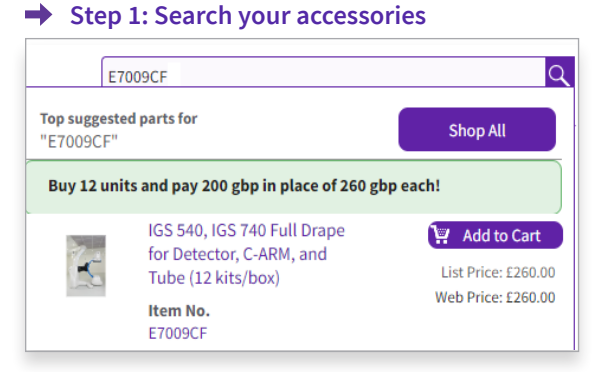

Please use the search bar at the top right to insert keywords or the part number you are searching for.

#### Step 3: Access the cart and proceed to quote request

| Cart                                                                                                    | Ðu                                        | Ipload Document ? Ne      | ed Help 🖶 Print 💼 Clear Ca          | Summary                                                                     |
|----------------------------------------------------------------------------------------------------|-------------------------------------------|---------------------------|-------------------------------------|-----------------------------------------------------------------------------|
| 1. Cart                                                                                                    |                                           |                           |                                     | Total Items: 1                                                              |
| Items                                                                                                    | Unit Price                                | Quantity                  | Total                               | Shipping and Handling: FREE                                                 |
| IGS 540, IGS 740 Full<br>Drape for Detector, C-<br>ARN, and Tube (12<br>kits/box)<br>Item No: E7009CF<br>Condition: New | List Price: £260.00<br>Web Price: £260.00 | 1<br>Update               | £260.00                             | Sub Total:     £260.00       VAT (20%):     £52.00       Total:     £312.00 |
|                                                                                                    | Availability, ship                        | ping & promotions are not | final until your order is processed |                                                                             |
| Continue Shopping Save C                                                                                                | lart                                      | Request                   | for Quote Checkout                  |                                                                             |

Please access the cart to validate the products inside your cart and click "Request for Quote".

#### Step 2: Access product page & add to cart

| S// 92 | Buy 12 units and pay | 200 gbp in place of 260 gbp each! |
|--------|----------------------|-----------------------------------|
|        | Item No.             | E7009CF                           |
|        | Alternative item(s)  | 5420798                           |
|        | Condition            | New                               |
|        | Product Category     | Interventional                    |
| ~~~    | Product Family:      | Drapes/Slickers/Covers            |

Once you've clicked on the product you will be redirect to the product page with all product information. Please click **add to cart** to add the item to cart.

#### Step 4: Shipping options

| Shipping      | Options                                                                 |                  | 🐑 Upload Do                                                                         | cument 🤉 Need Help 🔒 Print                      | Summary                                     |                 |
|---------------|-------------------------------------------------------------------------|------------------|-------------------------------------------------------------------------------------|-------------------------------------------------|---------------------------------------------|-----------------|
| 1. Cart       | 2. Shippi                                                               | ng Options       | 3. Quote Confirmation                                                               |                                                 | Total Items:                                | 1               |
| Items         |                                                                         | Quantity         | Unit Price                                                                          | Shipping Details                                | Total List Price:<br>Shipping and Handling: | £260.00<br>FREE |
| Imaging Acces | sories                                                                  |                  |                                                                                     |                                                 | Sub Total:                                  | £260.00         |
|               | IGS 540, IGS 740 Full                                                   |                  |                                                                                     |                                                 | VAT (20%):                                  | £52.00          |
| (C            | ARM, and Tube (12<br>ARM, and Tube (12<br>kits/box)<br>Item No: E7009CE | 1                | List Price: £260.00<br>Web Price: £260.00                                           | FEDEX-GROUND: E0.00 ¥                           | Total :                                     | £312.00         |
|               |                                                                         | Total items<br>1 | Sub-total List Price<br>Shipping and Handling<br>Sub-Total<br>VAT (2016)<br>Total : | £280.00<br>FREE<br>£260.00<br>£52.00<br>£312.00 |                                             |                 |
|               |                                                                         |                  |                                                                                     | Continue                                        |                                             |                 |

Validate the shipping options, if applicable and click "Continue".

## GE HealthCare Service Shop

Improve your buying experience for imaging accessories with GE HealthCare's Service Shop. Available online 24/7 – browse and shop when it's convenient for you.

#### Step 5: Quote confirmation page

| 40, IGS 740 Full<br>e for Detector, C-<br>and Tube (12 |                                                                                      |                                                                                                    |
|--------------------------------------------------------|--------------------------------------------------------------------------------------|----------------------------------------------------------------------------------------------------|
| 40, IGS 740 Full<br>e for Detector, C-<br>and Tube (12 |                                                                                      |                                                                                                    |
| 1<br>No: <u>E7009CF</u><br>ition: New                  | List Price: £260.00<br>Web Price: £260.00                                            | Free Shipping                                                                                                    |
| Total items<br>1                                       | Sub-total List Price<br>Sub-total Web Discount<br>Shipping and Handling<br>Sub-Total | £260.0<br>£0.0<br>FRE<br>£260.0                                                                                                    |
|                                                        | ition: New<br>Total Items<br>1                                                       | nos <u>E Johns</u><br>titor: New<br>Total Items<br>1<br>Sub-total Visit<br>Sub-total Visit<br>Sub-total Visit<br>Shipping and Handling<br>Sub-Total |

Validate the products inside your cart and click "Submit Quote"

#### Step 7: Quote released by GE HealthCare

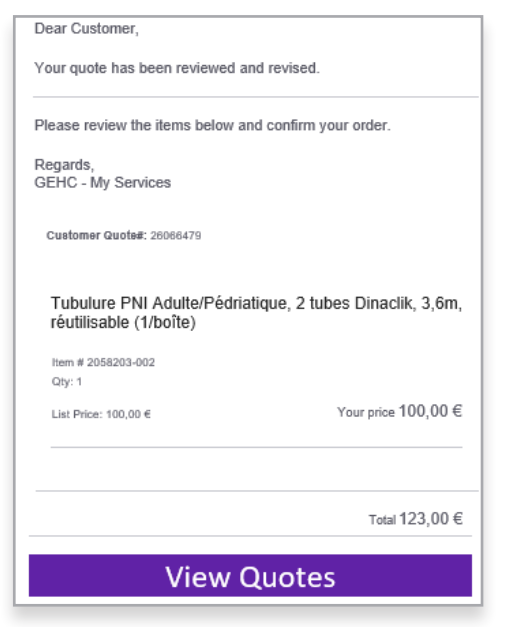

- 1. Once the quote is released by GE HealthCare you will receive an email with the quote details.
- 2. Click on the link inside the email to open Service Shop quotation history page.

# Step 9: Validate the quote & convert in order

| Quote Numb<br>er | Quote St<br>atus                 | Created<br>Date                                                                                                    | Created<br>By           | Total<br>Qua<br>ntity | Total List<br>Price | Total We<br>b Discou<br>nt | Shipping<br>& Handli<br>ng Cost                         | VAT (20%)                            | Quote Total | Quote Exp<br>res On                 |
|------------------|----------------------------------|----------------------------------------------------------------------------------------------------|-------------------------|-----------------------|---------------------|----------------------------|---------------------------------------------------------|--------------------------------------|-------------|-------------------------------------|
| 26008569         | Quote<br>Accepted                | 11-Apr-<br>2024                                                                                                    | Kamal                   | 1                     | £260.00             | £0.00                      | FREE                                                    | £52.00                               | £312.00     | 03-May-<br>2024                     |
| Items            |                                  |                                                                                                    |                         | Quar                  | ntity               | Price                      |                                                         | Ship                                 | ping Method |                                     |
| 4                | IGS 540,<br>Detector<br>kits/box | IGS 740 Full<br>; C-ARM, and<br>:<br>:<br>:<br>:<br>:<br>:<br>:<br>:<br>:<br>:<br>:<br>:<br>:<br>:<br>:<br>:<br>:<br>:<br>: | Drape for<br>d Tube (12 |                       | 1                   |                            | List Price : £<br>Web Price : £                         | 260.00<br>260.00                     | Shipping    |                                     |
|                  |                                  |                                                                                                    |                         | То                    | tal Items<br>1      | Sub<br>Shij                | Sub-total Lis<br>-total Web Di-<br>pping and Ha<br>Sub- | t Price<br>scount<br>ndling<br>Total |             | £260.00<br>£0.00<br>FREE<br>£260.00 |
|                  |                                  |                                                                                                    |                         | Тс                    | tal Items<br>1      | Shij                       | Total Lis<br>Total Web Di<br>pping and Ha               | t Price<br>scount<br>ndling          |             | £260.00<br>£0.00<br>FREE            |
|                  |                                  |                                                                                                    |                         |                       |                     |                            | Sub<br>VAT                                              | Total:<br>(20%)                      |             | £260.00<br>£52.00                   |
|                  |                                  |                                                                                                    |                         |                       |                     |                            | т                                                       | otal :                               |             | £312.00                             |

Please review the quote details and click on the button "Accept Quote & Place Order Online" to convert your quote in a new order.

#### Step 6: Confirmation page – quote placed

| Quote Confirmation                                                             | 🕣 Upload                                                  | I Document 🤉 Need Help 🔒 Print | Summary                |       |
|--------------------------------------------------------------------------------|-----------------------------------------------------------|--------------------------------|------------------------|-------|
|                                                                                |                                                           |                                | Total Items:           |       |
| Your Quote (25989377) has been succe<br>You will receive an email with your Ou | ssfully initiated.<br>ate confirmation number when your o | quote is released.             | Total List Price:      | £260. |
|                                                                                | Questo Deterilo                                           |                                | Shipping and Handling: | FR    |
|                                                                                | Quote Details                                             |                                | Sub Total:             | \$260 |
| Customer Details                                                               |                                                           |                                | VAT (20%):             | \$52  |
| Name                                                                           | My Email Address                                          |                                | Total :                | £312. |
| My Phone Number                                                                |                                                           |                                |                        |       |
| My Phone Number                                                                |                                                           |                                |                        |       |
|                                                                                |                                                           |                                |                        |       |
|                                                                                |                                                           |                                |                        |       |
|                                                                                |                                                           |                                |                        |       |
|                                                                                |                                                           |                                |                        |       |
|                                                                                |                                                           |                                |                        |       |
|                                                                                |                                                           |                                |                        |       |
|                                                                                |                                                           |                                |                        |       |
|                                                                                |                                                           |                                |                        |       |
|                                                                                |                                                           |                                |                        |       |

1. Your Quote has been successfully initiated.

2. Quote request is now under review on GE HealthCare side. You will receive an email with your Quote details once quote is released by GE HealthCare.

#### → Step 8: Validate the quote & convert in order

| Search by Pa     | rt #, Equipme      | ent, or Keyw    | ord           |                       |                     | r Filters                  |                                 |           |             |                     |
|------------------|--------------------|-----------------|---------------|-----------------------|---------------------|----------------------------|---------------------------------|-----------|-------------|---------------------|
| 5 Quote(s) four  | nd                 |                 |               |                       |                     |                            |                                 |           |             |                     |
| Quote Numb<br>er | Quote St<br>atus   | Created<br>Date | Created<br>By | Total<br>Qua<br>ntity | Total List<br>Price | Total We<br>b Discou<br>nt | Shipping<br>& Handli<br>ng Cost | VAT (20%) | Quote Total | Quote Exp<br>res On |
| 26008569         | Quote<br>Accepted  | 11-Apr-<br>2024 | Kamal         | 1                     | £260.00             | £0.00                      | FREE                            | £52.00    | £312.00     | 03-May-<br>2024     |
| 26008490         | Quote<br>Requested | 11-Apr-<br>2024 | Kamal         | 2                     | £520.00             | £0.00                      | FREE                            | £104.00   | £624.00     |                     |
| 26008372         | Quote<br>Requested | 11-Apr-<br>2024 | Kamal         | 1                     | £260.00             | £0.00                      | FREE                            | £52.00    | £312.00     |                     |
| 25989377         | Quote<br>Requested | 10-Apr-<br>2024 | Kamal         | 1                     | £260.00             | £0.00                      | FREE                            | £52.00    | £312.00     |                     |
| 05056313         | Quote<br>Requested | 19-Dec-<br>2022 | Kamal         | 6                     | TBD                 | TBD                        | FREE                            | TBD       | TBD         |                     |

Click on the quote number to access the quote details.

#### ➡ Step 10: Quote details added to the cart

| art                                                                                                   | € L                                       | Ipload Document ? | leed Help 🔒 Print 💼 Clear Cart | Summary                             |                         |
|----------------------------------------------------------------------------------------------------|-------------------------------------------|-------------------|--------------------------------|-------------------------------------|-------------------------|
| 1. Cart                                                                                               |                                           |                   |                                | Total Items:<br>Total List Price:   | E260.0                  |
| ems                                                                                                   | Unit Price                                | Quantity          | Total                          | Shipping and Handling:              | FR                      |
| IGS 540, IGS 740 Full<br>Drape for Detector, C-<br>ARM, and Tube (12<br>kits/box)<br>Item No: E7009CF | List Price: £260.00<br>Web Price: £260.00 |                   | £260.00                        | Sub Total:<br>VAT (20%):<br>Total : | £260.<br>£52.<br>£312.0 |
| Condition: New                                                                                        |                                           |                   |                                |                                     |                         |

Quote products details are added to the cart and you can now validate the products inside your cart and click "**Checkout**" to place an order

#### Step 11: Confirm and proceed to checkout

| 1. Cart             | 2. Checkout                       | 3. Billing & Shipping                  | 4. Order Confirmation                | Total Items:                                | 1      |
|---------------------|-----------------------------------|----------------------------------------|--------------------------------------|---------------------------------------------|--------|
| tems                | Quantity                          | Unit Price                             | Shipping Details                     | Total List Price:<br>Shipping and Handling: | £260.0 |
| Imaging Accessories |                                   |                                        |                                      | Sub Total:                                  | £260.0 |
|                     |                                   |                                        | FEDEX-GROUND: E0.00                  | VAT (20%):                                  | £52.0  |
| IGS 540, IG         | S 740 Full                        |                                        | Add Shipping Instructions            | Total Order:                                | £312.0 |
| ARM, and T          | ube (12                           | List Price: £260.00                    |                                      | Coupon Code:                                |        |
| kits/box)           | Item currently<br>in stock - will | not<br>hip Web Price: £260.00          |                                      |                                             |        |
| Item No: Er         | when availab                      | te.                                    |                                      | Dedeam Code                                 |        |
|                     |                                   |                                        |                                      | Redeem Code                                 |        |
|                     |                                   | Suda Rostal Lint Duice                 |                                      |                                             |        |
|                     |                                   | Shipping and Handling                  | FREE                                 |                                             |        |
|                     | Total Item:                       | Sub-Total                              | £260.00                              |                                             |        |
|                     | 1                                 | VAT (20%)                              | £52.00                               |                                             |        |
|                     |                                   | Total :                                | £312.00                              |                                             |        |
|                     | 🔺 Avail                           | ability, shipping & promotions are not | final until your order is processed. |                                             |        |
| Continue Shopping   |                                   |                                        | Proceed to Checkout                  |                                             |        |

1. If you have a coupon code you can insert that coupon code in the field **Coupon code** on the right and click on **Redeem Code**.

2. Click in **Proceed to checkout** to move forward.

#### Step 13: Review

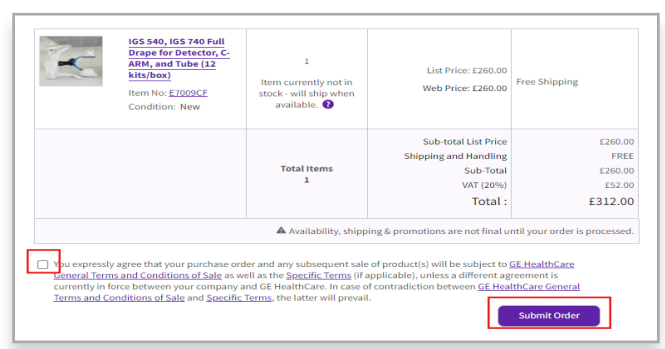

Click on checkbox to accept Terms & Conditions.
Click on Submit Order.

Any questions or issues? serviceshop.uk@gehealthcare.com

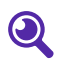

Identify with picture and specification

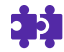

Check product compatibility

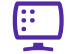

View your History dashboard

Please reach out to your GE HealthCare Sales Specialist for more information.

### Imaging Accessories by GE HealthCare. Trusted. Reliable. Simple.

#### ➡ Step 12: Billing & shipping page

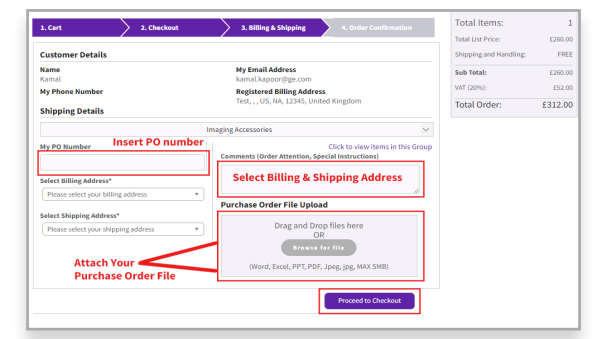

1. Insert PO number.3. Attach PO file (PDF, DOC, PPT, JPG..)2. Select Billing & Shipping address.4. Click on Proceed to Checkout.

#### ➡ Step 14: Confirmation page - order placed

| Order Confirmation                                                                                     | 🐑 Upload Document 🛛 ? Need Help 🐣 Prin                                | Order Summary           |          |
|----------------------------------------------------------------------------------------------------|-----------------------------------------------------------------------|-------------------------|----------|
|                                                                                                    |                                                                       | Total Items:            | 1        |
| Your order (09854084) has been successfully initi<br>You will receive an email with your order confirm | ated.<br>ation number                                                 | Total List Price:       | £260.00  |
| Orde                                                                                                   | Details                                                               | shipping and manuality. | THE      |
| Customer Details                                                                                       |                                                                       | Sub Total:              | \$260.00 |
| Name<br>ABC                                                                                            | My Email Address<br>abc@ge.com                                        | Total Order:            | £312.00  |
| My Phone Number                                                                                        | Registered Billing Address<br>Test, , , US, NA, 12345, United Kingdom |                         |          |
| Shipping Details                                                                                       |                                                                       |                         |          |
| Imaging Accessories                                                                                    |                                                                       |                         |          |
| PO/Reference Number<br>123456                                                                          |                                                                       |                         |          |
| Registered Billing Address<br>67 LANSDOWNE ROAD, BOURNEMOUTH, BH1 1RW, United<br>Kingdom               |                                                                       |                         |          |
| Shipping Address<br>67 LANSDOWNE ROAD, BOURNEMOUTH, BH1 1RW, United                                    |                                                                       |                         |          |

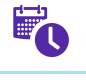

11

Check availability in real time

Track your order

#### » Log in or Register Now for Service shop!

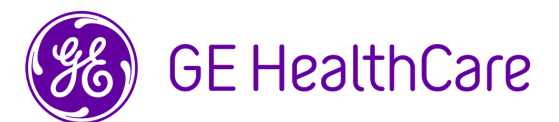

GE HealthCare reserves the right to make changes in specifications and features shown herein, or discontinue the product described at any time without notice or obligation. Contact your GE HealthCare representative for the most current information.

© 2024 GE HealthCare. MAC, CardioSoft, CASE, Giraffe, Panda and SEER are trademarks of GE HealthCare. GE is a trademark of General Electric Company used under trademark license. JB07594XE